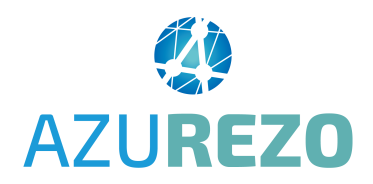

# Parcours Personne âgée : Comment solliciter la CPTS Pays d'Aubagne et de l'Etoile ?

Ce document permet de vous aider pour la création et le remplissage d'une demande d'adressage. Le formulaire à compléter est en deux étapes : ETAPE 1 : votre demande ETAPE 2 : la réponse de la CPTS

A noter : possibilité de le faire sur téléphone mobile et sur ordinateur et tablette.

## Comment créer la SOLLICITATION ÉQUIPE RESSOURCE ?

Aller dans le menu à gauche et choisir AZUREZO DISCUSSION

Puis cliquer sur le

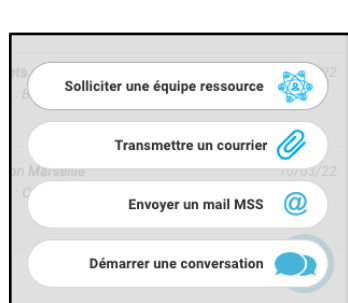

Puis sur "solliciter une équipe ressource"

Taper en haut dans la barre de recherche "ETOILE" puis ENTRÉE ou la loupe

| + |                        |                    |   | Destinataires |
|---|------------------------|--------------------|---|---------------|
| • | etoile                 |                    |   | x ९           |
|   | Profession, spécialité | Ville, département |   |               |
|   | *                      | 9                  | Q |               |
|   |                        |                    |   |               |

La CPTS est proposée en dessous ; cliquer une fois dessus et le bouton vert s'affiche

| €      | etoile                                                   |    |                    |   | × | Q |
|--------|----------------------------------------------------------|----|--------------------|---|---|---|
|        | Profession, spécialité                                   |    | Ville, département |   |   |   |
|        | *                                                        | C  | •                  | Q |   |   |
| SERVIO | DES                                                      |    |                    |   |   | ^ |
| ¢,     | CPTS PAYS D'AUBAGNE ET DE L'ETOILE PARCOURS PA<br>niteld |    |                    |   | • | ŝ |
|        |                                                          | nn | ***                |   |   |   |
|        | SOLLICITER UNE ÉQUIPE RESSOURCE                          |    |                    |   |   |   |

Cliquer sur le bouton vert et une fenêtre vous demande :

- soit de renseigner en haut le NOM du patient, s'il est déjà créé dans Azurezo (parmi la liste de vos patients)
- soit "d'ignorer cette étape" en cliquant en bas

Puis cliquer sur le bouton bleu en bas "Accèder au formulaire"

## Le formulaire DEMANDE / REPONSE s'ouvre ; quelles sont les informations à renseigner ?

#### DEMANDE

Date réception : par défaut c'est la date du jour mais c'est modifiable

Motif de la demande : choisir COORDINATION SOUTENUE

Zone géographique de l'usager : choisir 13S - Aubagne

| Demande - Réponse du 2<br>Créé le 21/07/2023 11:50- Mis à jour le 2 | 21/07/2023 11:50<br>21/07/2023 11:50 |                        |     |                      |                          | Voir les rapports 🔻 | <b>#</b> + | × |
|---------------------------------------------------------------------|--------------------------------------|------------------------|-----|----------------------|--------------------------|---------------------|------------|---|
|                                                                     | 1                                    |                        |     |                      | 2                        |                     |            |   |
|                                                                     | Sollicitation 🗙                      |                        |     |                      | Réponse D                | AC                  |            |   |
| - Demande                                                           |                                      |                        |     |                      |                          |                     |            | _ |
| *Date réception 🔵                                                   | 21/07/2023                           | ŧ                      | Ì   | *Motif de la demande | Le champ est obligatoire |                     | ~          |   |
| *Zone géogr                                                         | aphique de l'usager                  | Le champ est obligator | ire |                      |                          |                     | ~          |   |

#### DEMANDEUR

Type d'adresseur : choisir votre catégorie dans le menu déroulant

- Demandeur

Type d'adresseur (appelant) 🔵

**IDENTITÉ DU PATIENT** : cocher que la patient vous a donné son **consentement**.

| - Identité du Patient                                                                                |  |
|----------------------------------------------------------------------------------------------------|--|
| Le patient est informé et à donné son consentement à l'intervention de la structure sur la situation |  |

#### DÉTAILS DE LA DEMANDE

Noter les Nom - Prénom - numéro de téléphone du patient Décrire la situation et les besoins identifiés

| - Détails demande       |  |  |
|-------------------------|--|--|
| - Détails de la demande |  |  |
|                         |  |  |
|                         |  |  |
|                         |  |  |

#### FACULTATIF :

Vous pouvez ajouter un document qui vous paraît important à transmettre à la CPTS.

| ← Ajouter un document              |                                         |
|------------------------------------|-----------------------------------------|
|                                    | Choisir un fichier Aucun fichier choisi |
| Cliquer sur enregistrer le fichier | Enregistrer le fichier                  |
|                                    |                                         |

### Enregistrement de votre demande

Cliquer en bas sur

et c'est terminé.

L'équipe de la CPTS va recevoir une notification de votre demande et va la traiter dans les meilleurs délais. Vous recevrez une notification de RÉPONSE (=ETAPE 2 réalisée par la CPTS).

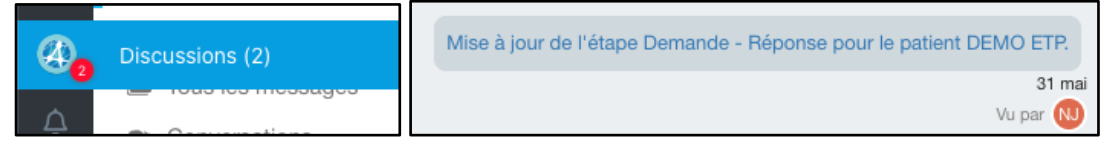